附件 4:

粤苗 APP 查验预防接种证操作指引 第一步:扫描粤苗二维码,下载粤苗 APP

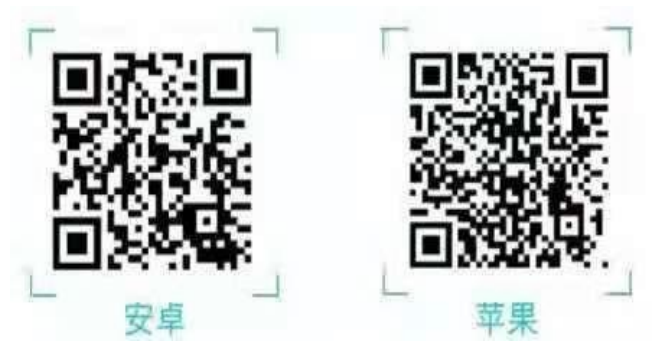

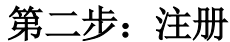

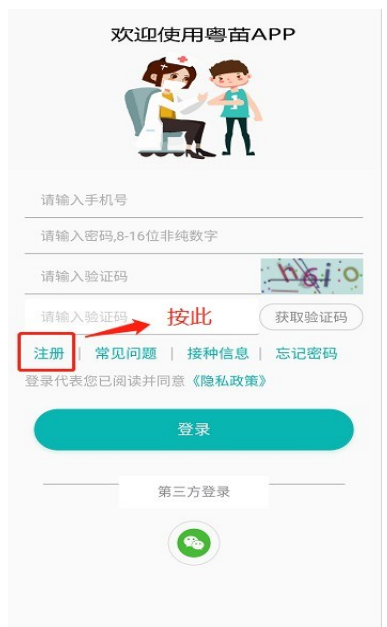

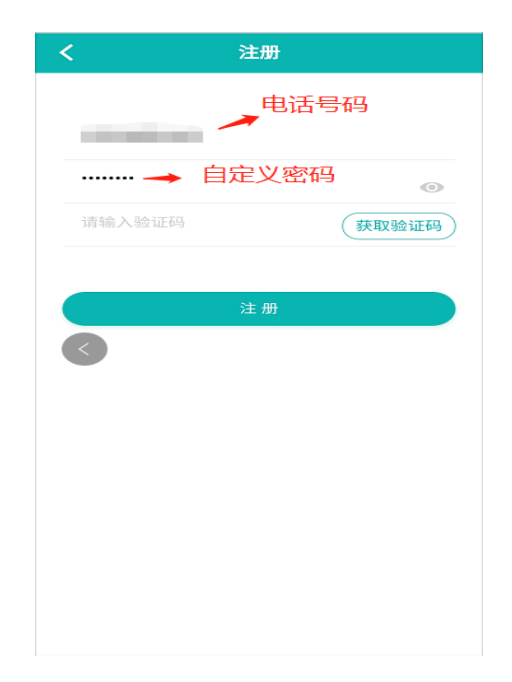

第三步:实名认证

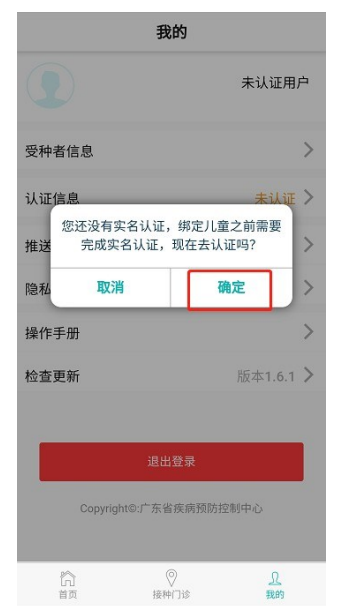

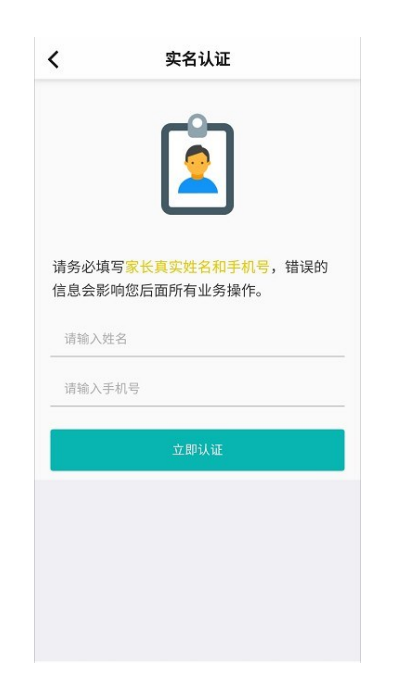

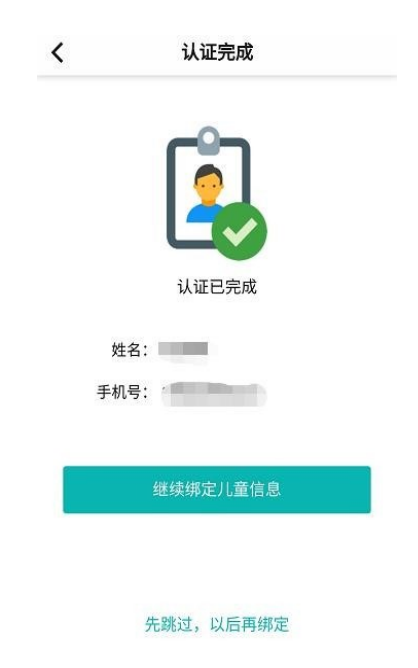

## 第四步: 绑定儿童

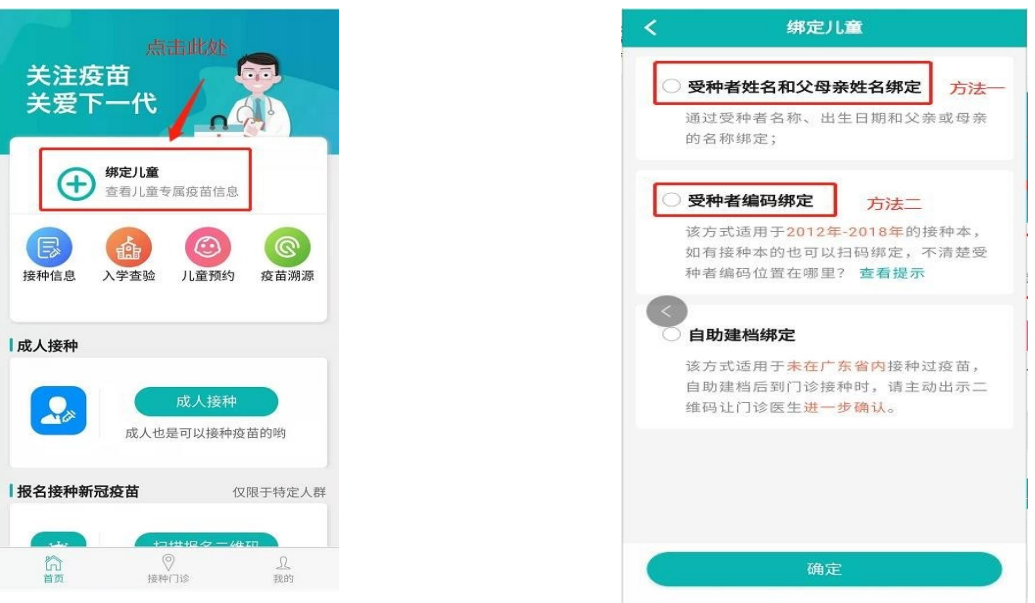

方法一

|             | 1914         |
|-------------|--------------|
| 受种者出生日期     |              |
| 受种者性别       | (J* 9) (Q 女) |
| 请输入受种者父亲或母亲 | 秦姓名          |
| 请输入验证码      | XNO          |
| ▲ 立思        | P绑定          |
|             |              |
|             |              |
|             |              |
|             |              |

| く通过编码绑定                                                                           |
|-----------------------------------------------------------------------------------|
| 请输入受种者编码                                                                          |
| 受种者出生日期                                                                           |
| 受种者父亲或母亲手机号                                                                       |
| 请输入验证码 9.                                                                         |
| 1.受种者编码不知道在哪里? 查看提示                                                               |
| 2.此种绑定方式主要只针对 <mark>有受种者编码</mark> 的接种<br>本,无受种者编码的接种本,请返回选择其他方<br>式绑定;            |
| 3.如遇无法绑定,可能是您在接种门诊留存信息<br>有误,请及时联系接种门诊修改。接种门诊电话<br>查询,请点击【 <mark>接种门诊电话查询】</mark> |
| 立即绑定                                                                              |
|                                                                                   |
|                                                                                   |
|                                                                                   |
|                                                                                   |

按上图内容填写小孩个人信息,方法二中"**受种者编码**"为小孩《接种证》 上黏贴的**条形码**。

## 第五步:入学查验

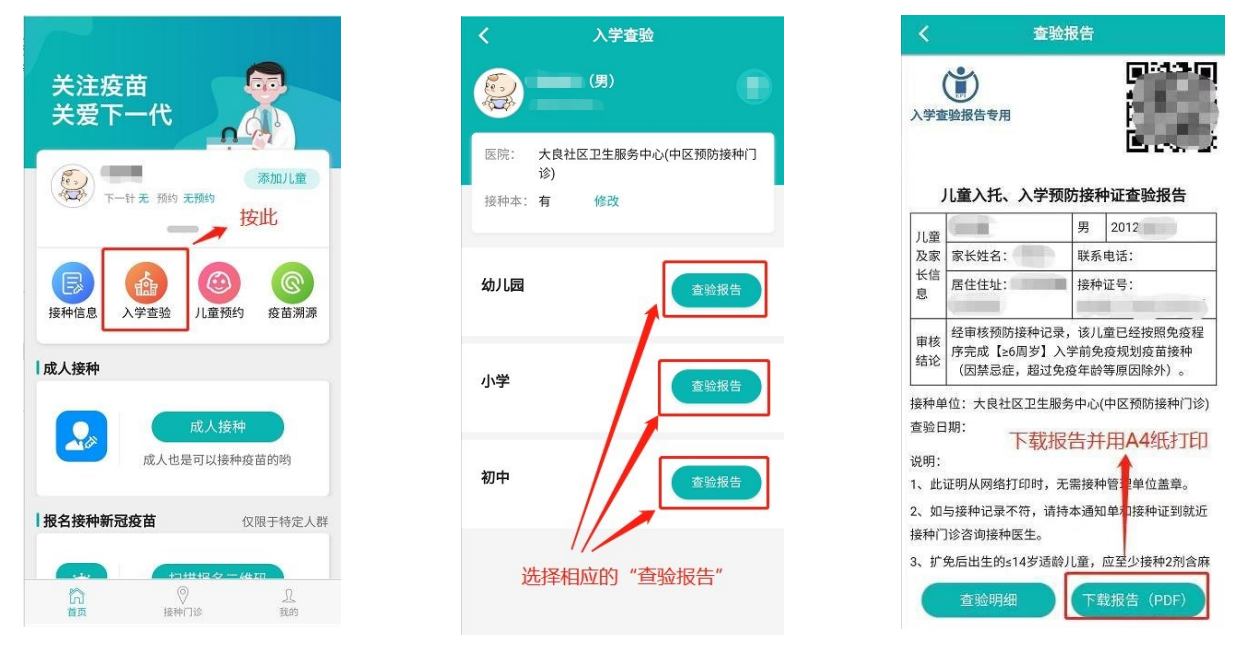

由家长将以下页面下载保存并打印,无需接种管理单位盖章,交给托幼机 构/学校保存。

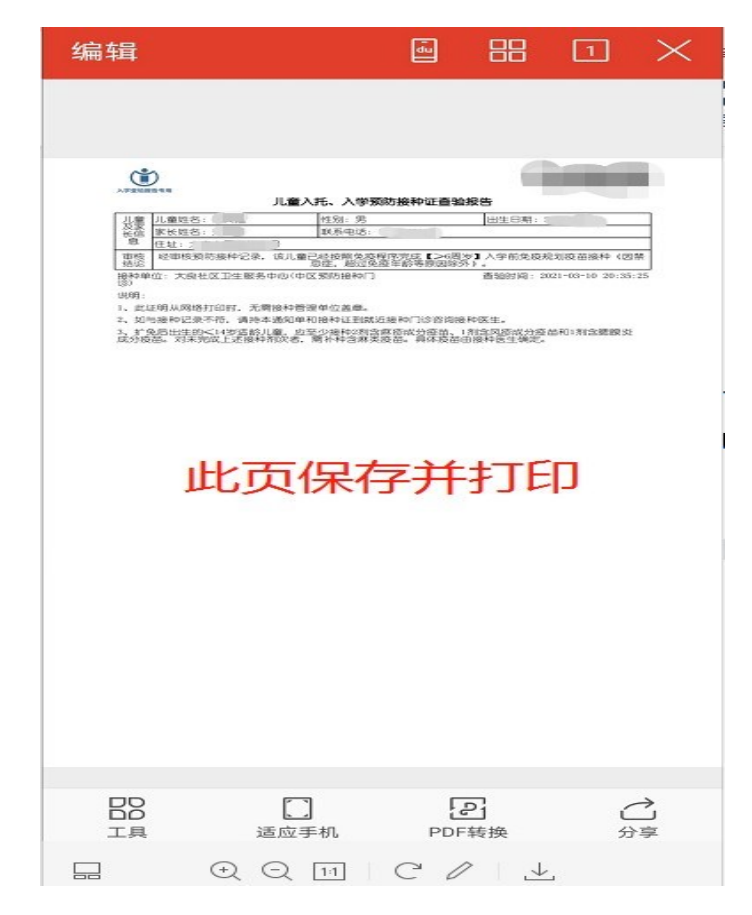

备注:若无法通过"粤苗 APP"下载打印《入学查验预防接种证查验报告》 的,可直接到均安社区卫生服务中心防保科(电话: 25575005,地址: 畅兴产 业基地均益路 89 号)办理接种证明。